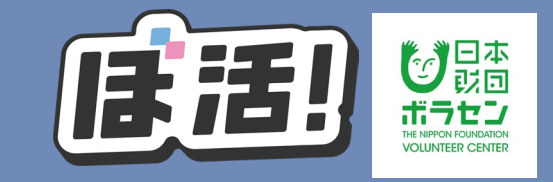

## 有料のセミナーやボランティア活動へ参加が確定した方は 参加意思確認へ回答し、クレジットカード又は銀行振込による お支払いをお願いします

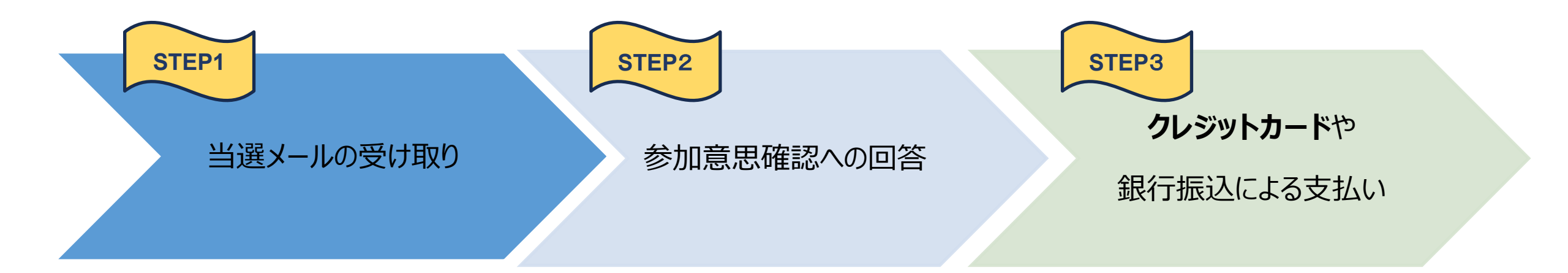

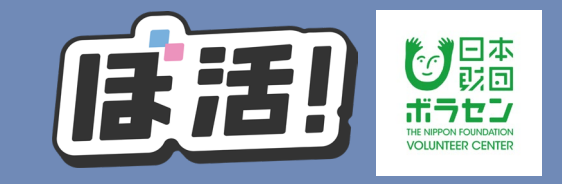

STEP1のメールを受け取り、有料のセミナーやボランティア活動へ参加が確定した方はマイページより「参加意思確認への回答」をお願いします STEP1 当選メールの受け取り 参加意思確認への回答 よび がたいよる支払い

※銀行振込によるお支払いをご希望される方はSTEP2の後に届く自動返信メール に記載されている口座に振り込みをお願いいたします(振込手数料はお客様負担)

# ① - 1 参加意思確認機能の使い方

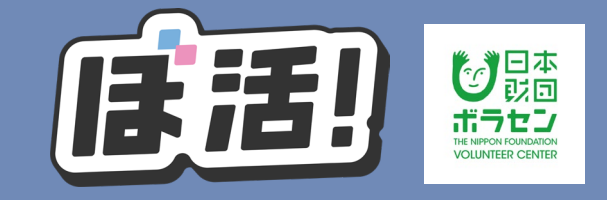

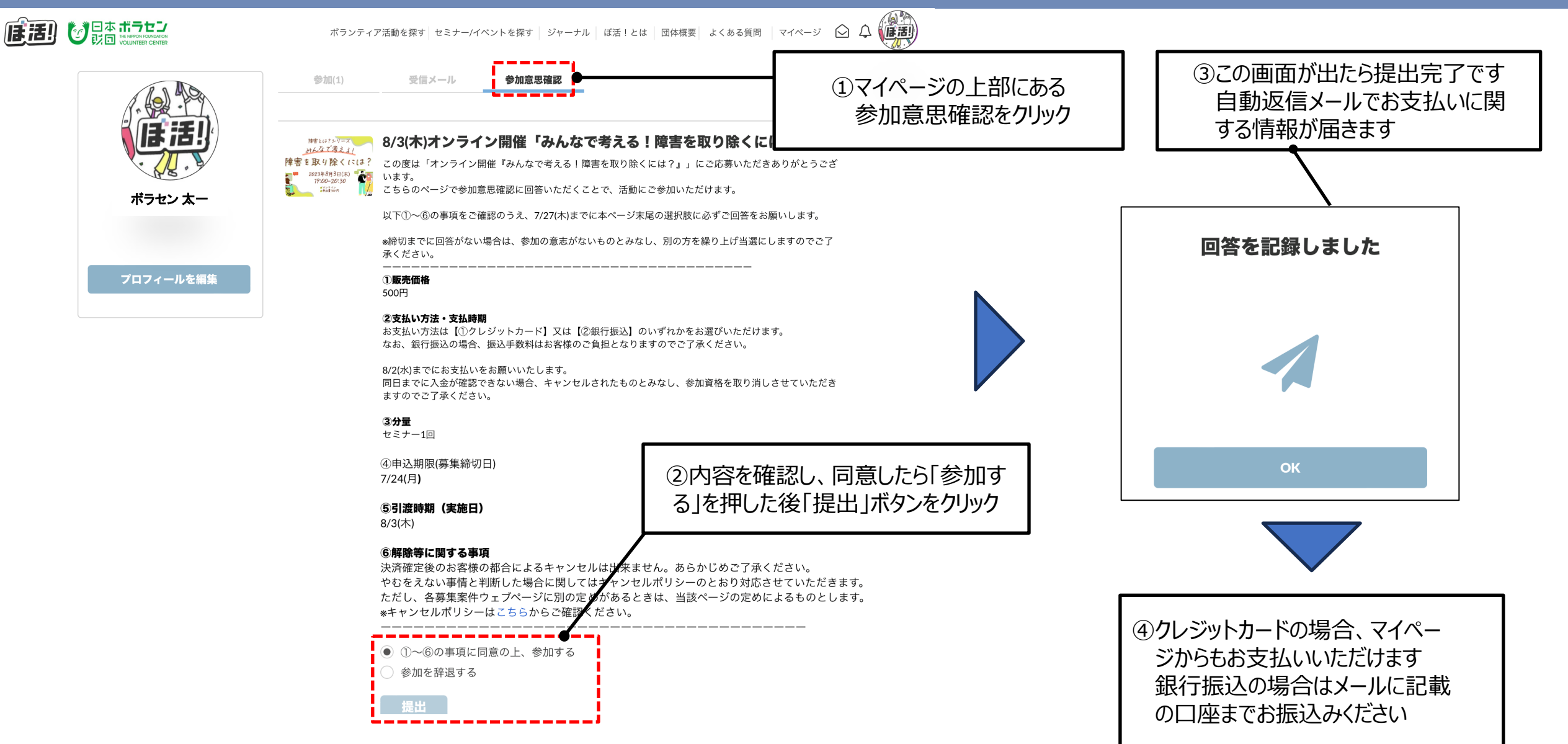

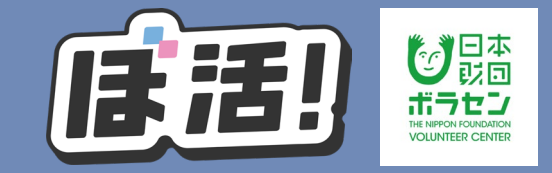

### STEP2の回答を終えたら、クレジットカード(又は※銀行振込)による お支払いをお願いします

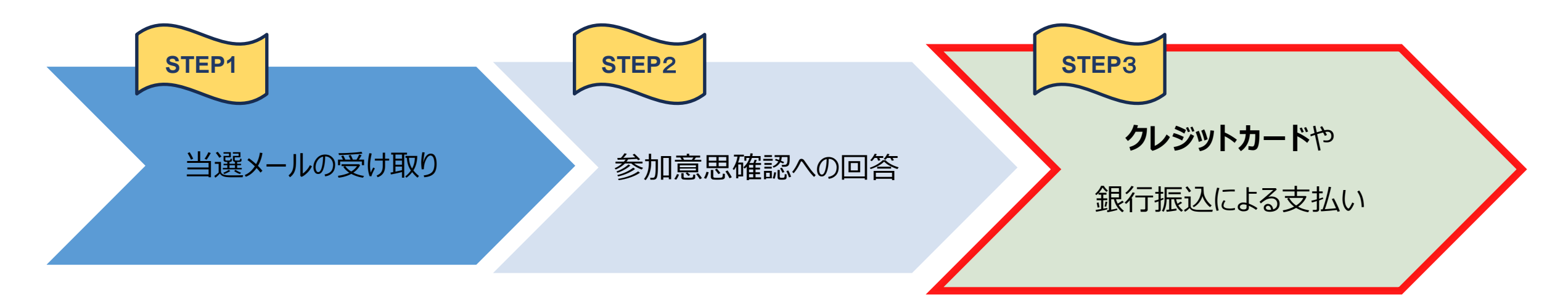

※銀行振込によるお支払いをご希望される方はSTEP2の後に届く自動返信メール に記載されている口座に振り込みをお願いいたします(振込手数料はお客様負担)

# ② - 1 クレジットカードを利用した支払い方法

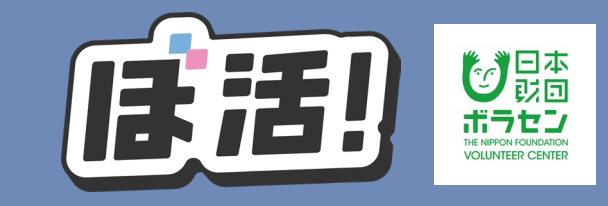

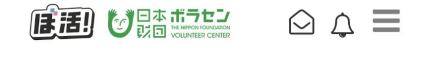

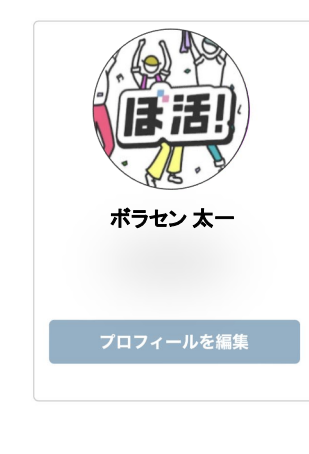

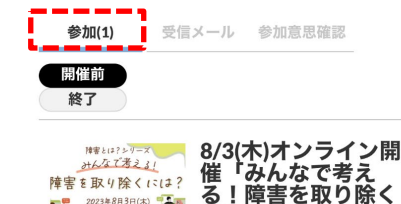

には?」

▲ 支払いを行う

①マイページの上部にある「参

加」をクリックした後、「支払

いを行う」ボタンをクリック

オンライン(Zoom 利用) 2023年08月03日19:00~20:30

参加確定

2023年8月3日(本) 19:00-20:30

イオンライン メポカ量 100 万

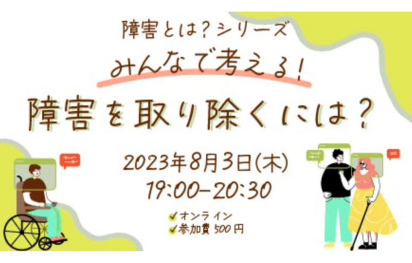

8/3(木)オンライン開催「みんなで考える!障害を取り除くには?」

支払い金額:500円

8/3(木)オンライン開催「みんなで考える!障害を取り除くには?」

#### 支払い金額:500円

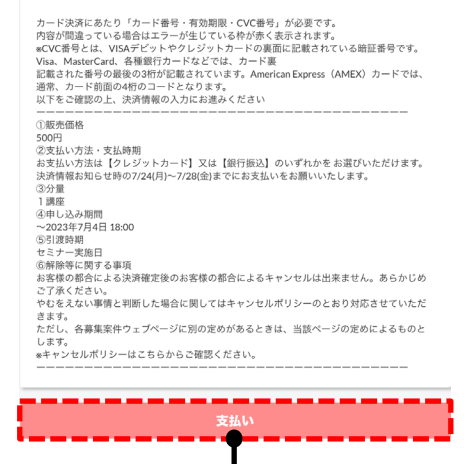

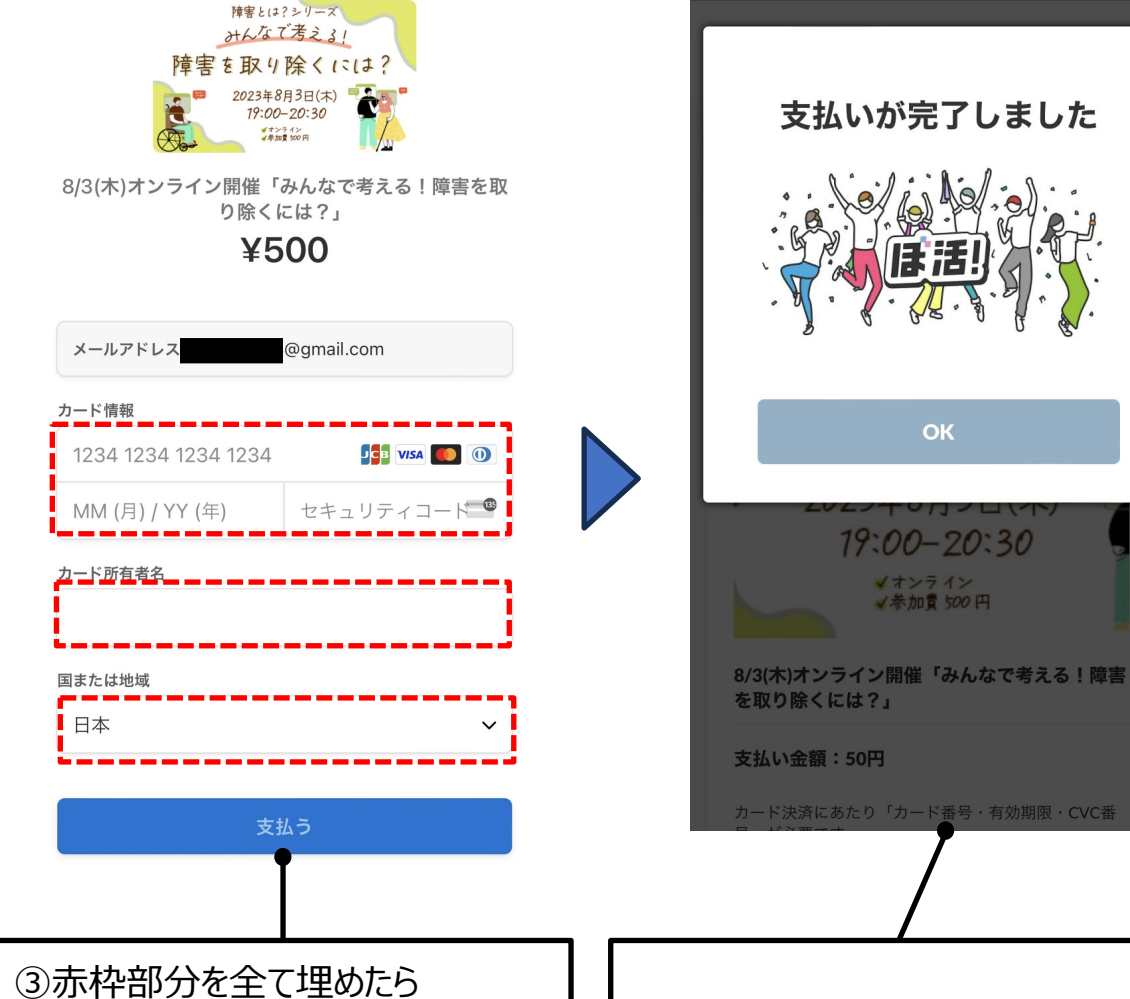

青い「支払いボタン」をクリック

※詳細は次のページにて

④この画面が出たら支払い完了です

19:00-20:30

< オンライン

√参加費 500 円

②支払い画面では内容を確認し、 ページ下部の「支払い」ボタンよりお 支払いのお手続きにお進みください

# ②-2クレジットカード情報の入力項目について

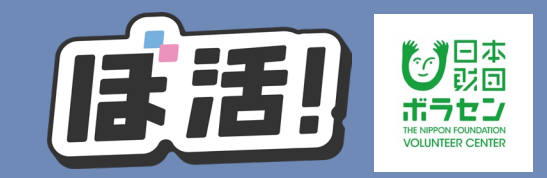

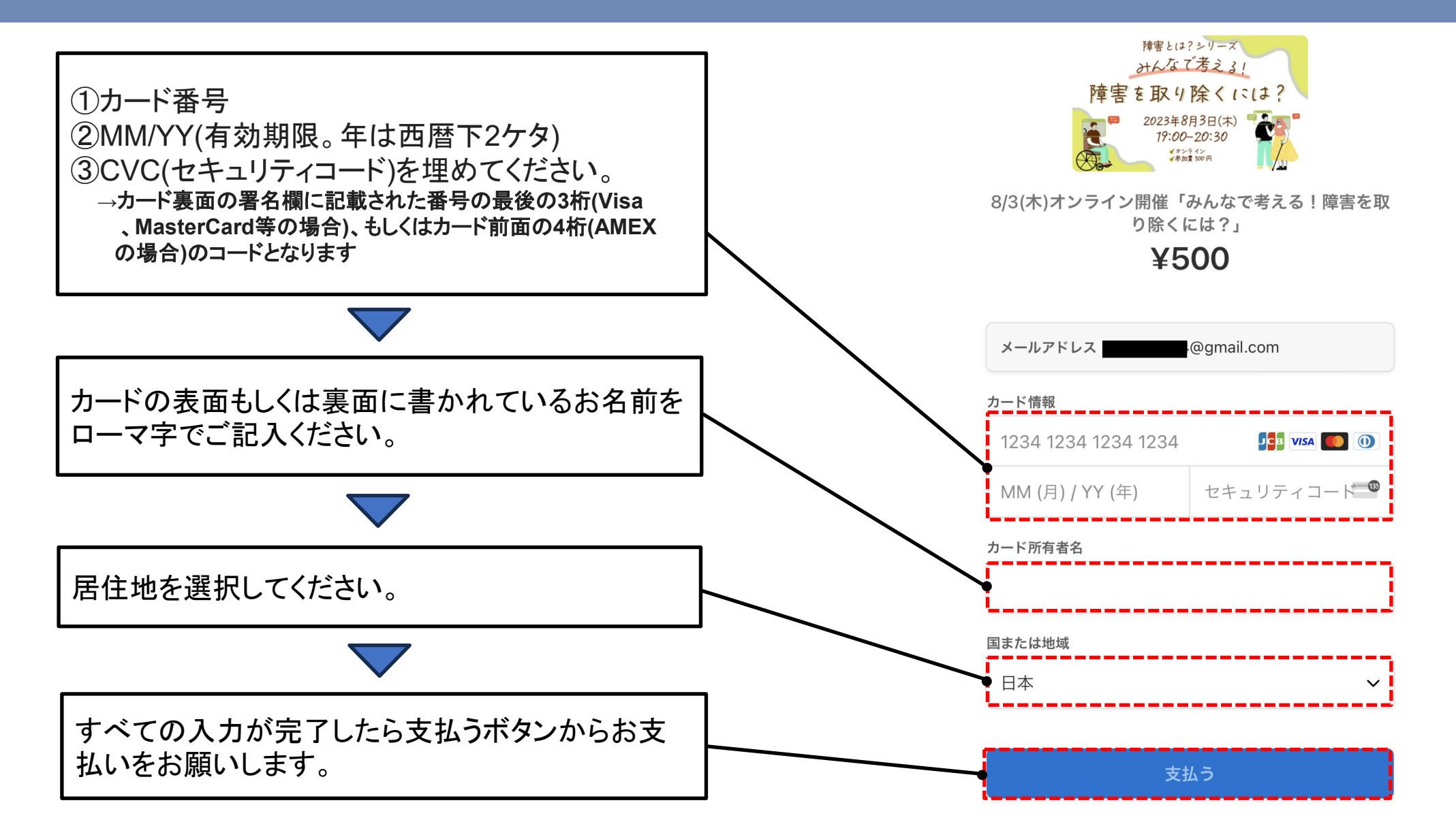